#### 新一代系统网上交易操作手册

一、登录

针对首次登录新系统的合格投资者先进入"安徽省股权托管交易 中心"官网,点击"网上交易",输入客户代码、密码及验证码后会 出现提示"为了您的账户安全,请修改登录密码并完善基本信息", 客户需点击"马上设置"按钮,见下图:

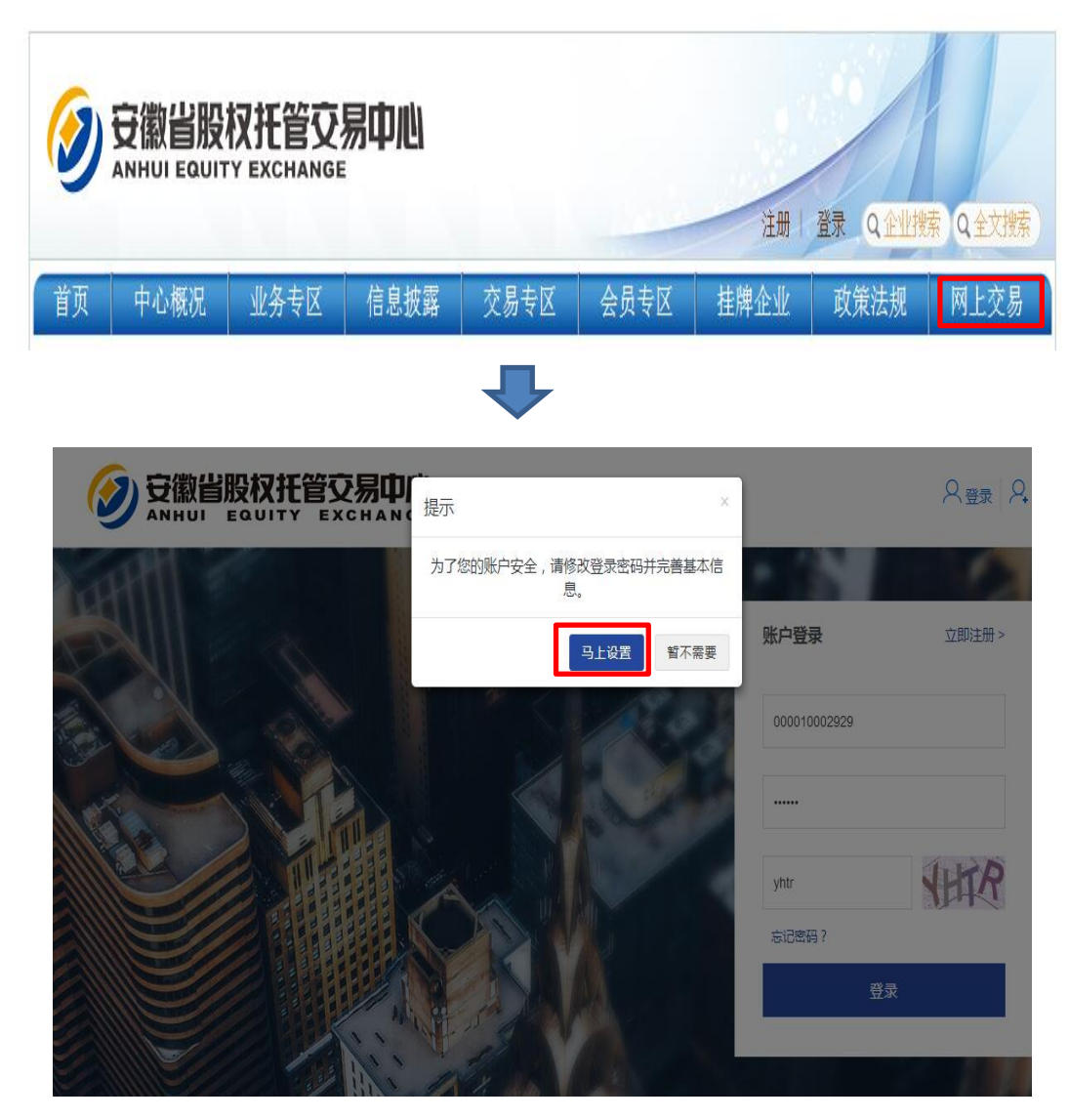

二、客户信息完善

进入客户完善基本信息界面后,需根据界面提示顺序依次录入姓 名、证件类型、证件号码、手机号码、新的登录密码及手机验证码, 点击提交完成修改。

注意:客户姓名需填写真实姓名;新的登录密码设置完成后,以后登录交易系统将使用新的登录密码,资金密码不变。

具体页面见下图:

| *姓名        | 真实姓名 请填写信息! |
|------------|-------------|
| *证件类型      | -请选择 🔻      |
| *证件号码      | 输入证件号码      |
| * 手机号码     | 输入手机号码      |
| *新的登录密码    | 登录密码        |
| * 确认新的登录密码 | 确认登录密码      |
| * 手机验证码    | 验证码 发送验证码   |
|            |             |

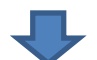

| and the second second se | 手机号码及登录密码修改成功 |   |
|----------------------------------------------------------------------------------------------------|---------------|---|
| 設置手机總并條改登梁密码                                                                                                    |               |   |
| 185                                                                                                    | Print .       | 0 |
| 1 征件展到                                                                                                    |               | 0 |
| "证件考研                                                                                                    | · ·           |   |
| - 手机卷码                                                                                                    |               |   |
| "他们就是回归                                                                                                    |               | 0 |
| "确认新的数数组织                                                                                                    |               |   |
| - 平均地证明                                                                                                    | 725456 发展的证明  | 0 |
|                                                                                                    |               |   |

三、资金划转及资金余额查询

进入安徽省股权托管交易中心官方网站,凭借客户代码和资金密码(同交易密码)登陆,通过"账户总览"-- "资金转入"、"资金转出"选项完成资金划转。"资金转入"即从客户银行账户转入其在股权中心同名资金账户;"资金转出"即从股权中心资金账户转出 至其银行同名账户内。具体操作如下图:

|                        | 集户代码:/ ● ●<br>用户名:cesh0001<br>資金問題(元) | Nets 7 5<br>登録手机:1635710<br>可用多師(元) | ● 改生的入 |
|------------------------|---------------------------------------|-------------------------------------|--------|
| ceshi0001<br>尺 个人自然恐怖W | 1,000,000.00                          | 1,000,000.00                        |        |
|                        | 8000                                  |                                     |        |
| <b>5</b> 6264          | 307 16.2                              |                                     |        |

| 三方存管 |           |                           |   |
|------|-----------|---------------------------|---|
|      | 账户可用余额:   | <b>1,000,000.00</b> 元     |   |
|      | 请选择银行卡:   |                           |   |
|      | 3         | の<br>減发银行<br>SPD BANK     |   |
|      | 转入金额;     | 0.00                      | 元 |
|      | 48(宁改石石); | 调输入银行增弱                   |   |
|      | 资金密码:     | 请输入资金密码                   |   |
|      |           | 我已阅读下方重要提示信息              | - |
|      |           | 确认转入                      |   |
| 三方存管 | 账户可用余额:   | 1,000,000.00 <del>2</del> |   |
|      | 账户可取余额:   | 1,000,000.00 元            |   |
|      | 请选择银行卡:   |                           |   |
|      | [23]      | 濔龙银行<br>SPD BANK          |   |
|      | 转出金额:     | 0.00 元                    |   |
|      | 资金密码:     | 请输入资金账号密码                 |   |
|      |           | □ 我已阅读下方重要提示信息            |   |
|      |           | 确认转出                      |   |

资金划转完成后,可通过"账户总览"—"资金",查询资金余额、可用资金、可取资金信息。

|                                                                  | <ul> <li>第户代码:00001005190</li> <li>用户名:ceshi0001</li> <li>途全想(元)</li> <li>1,000,000</li> <li>限行卡:1先電纜</li> </ul> | 0.00                 | 地名:张东芳<br>登录手机:1535710<br>町用余額(元)<br>1,000,0 | 000.00                  | ₩ #1244入                | <b>음</b> 중순转出 |
|------------------------------------------------------------------|----------------------------------------------------------------------------------------------------|----------------------|----------------------------------------------|-------------------------|-------------------------|---------------|
| <ul> <li>● 株产総数 &gt;</li> <li>● 安全中心</li> <li>● 我们中间单</li> </ul> | 资产值息<br>股票持合                                                                                                    | 調査                   | 使罗诗合                                         |                         |                         |               |
| 5. 889种0459<br>6. <sup>19</sup> 广西本教告                            | 资金标号<br>00001005190001                                                                                           | <u>支行</u> 建道<br>浦发银行 | 资金杂额(元)<br>1,000,000.00                      | 司用資金(元)<br>1.000.000.00 | 可取资金(元)<br>1,000,000.00 | 1817<br>IFM   |
|                                                                  | 交易记录                                                                                                    |                      | 1-11                                         | 1 <sup>°</sup> 1-11     |                         |               |

注意:因招商银行业务调整,今后银行资金转证券方不再支持从 交易中心发起,只能从银行端发起。投资者可以通过招商银行网上银 行专业版、网上银行大众版、手机银行和银行柜台操作资金转入。 四、可转换债券网上认购

(1)在安徽省股权托管交易中心网上交易首页点击"投资园地--可 转债认购专区--立即投资"进行认购。

|                        | 可转债交易的         | 71 <b>8</b>        |            | PT \$64864.99               | 4 IS                   | 9615F | 傳輸正型家    |
|------------------------|----------------|--------------------|------------|-----------------------------|------------------------|-------|----------|
| 10.1038888             | 9.05           | ·个科内 6-12个月        | -ware      |                             |                        |       |          |
| 100000-0-00            | ±10 6          | 96037 G-D-N        | 8-10% 10   | mail E                      |                        |       |          |
| W.RARKU                | 200 1          | 1000-1             | 75 175-675 | 675'CLE                     |                        |       |          |
| -duce                  |                | 0.00 <b>00 000</b> | 829        | 1967-11-11                  |                        |       |          |
| 测试可转债0                 | 2              |                    |            |                             |                        |       |          |
| 6.8%<br>Willinstolegen | 24a<br>Iomanni | 1,000.00           | 77         | 5 <del>5</del><br>868-05000 | 1,000.0025<br>810-8035 | 0%    | 12 miles |
| 测试可转债0                 | 1              |                    |            |                             |                        |       |          |
| 6.7-                   | 24             | 100.00             | -          | <b>1</b> 来                  | 100.0075               | 0%    |          |

(2) 填写认购数量,并点击"我已阅读并同意《认购协议》"。

| in the first of the second and the | 5900002) |                                                                       |                                            |                                                                                                 |                   |
|------------------------------------|----------|-----------------------------------------------------------------------|--------------------------------------------|-------------------------------------------------------------------------------------------------|-------------------|
| 即化改益率                              | 制法定期间    | 以胸始物物                                                                 | 剩余可投数量                                     | 以和政策上限                                                                                          | 以和政策下段            |
| 6.8%                               | 24月      | 100.00元                                                               | 100000075                                  | -                                                                                               | <u>_</u>          |
|                                    | (7.85    | 較量 1000                                                               | π                                          | 囊杆                                                                                              |                   |
|                                    |          | R 我已间读并I                                                              | 1988年1999年1999年1999年1999年1999年1999年1999    |                                                                                                 |                   |
|                                    |          |                                                                       |                                            |                                                                                                 |                   |
|                                    |          | ANTER EX 193                                                          | 返回                                         |                                                                                                 |                   |
|                                    |          | mi认认199                                                               | 返回                                         |                                                                                                 |                   |
|                                    |          |                                                                       | 返回                                         |                                                                                                 |                   |
|                                    |          |                                                                       | 返回                                         |                                                                                                 |                   |
|                                    | 過股权托管    |                                                                       | 15 H                                       |                                                                                                 |                   |
| ② 安徽省                              |          | 新以以外<br>(新以以外)<br>(1)<br>(1)<br>(1)<br>(1)<br>(1)<br>(1)<br>(1)<br>(1 | 返回<br>。<br>如申请提交成功,请到!                     | 张户中心查看处理结系                                                                                      | × .               |
|                                    |          | Mittit Mittit                                                         | 返回<br>3<br>9申请提交成功,请到1                     | 账户中心查看处理结5<br>前线查查 留在去                                                                          | ×<br>R.1          |
|                                    |          | 御礼礼男<br>マステロン<br>X C H A N ( 提示<br>3人名                                | 返回<br>3<br>9申请提交成功,请到3                     | 账户中心查看处理结5<br>前社查看 留在冬                                                                          | ×<br>R1           |
|                                    |          |                                                                       | 返回<br>1<br>8<br>9申请提交成功,清到<br>6<br>8       | 联户中心查看处理结5<br>前社查有 留在本<br>部准 以美                                                                 | ×<br>来!<br>-页     |
|                                    |          | (100 00)<br>(100 00)<br>(100 00)                                      | 返回<br>s<br>b申请提交成功,请到<br>5 余余可<br>7 100000 | ※户中心查看处理結5<br>前往查看<br>留在考<br>総数量 以前<br>200元。                                                    | ×<br>現!<br>-页<br> |
|                                    |          | 新代以来<br>・<br>・<br>・<br>・<br>・<br>・<br>・<br>・<br>・<br>・<br>・<br>・<br>・ | 返回<br>9申请提交成功,请到<br>8 余乐功<br>元 100000      | ※户中心宣看处理结5<br>前往查看<br>留在考<br>(1)<br>(1)<br>(1)<br>(1)<br>(1)<br>(1)<br>(1)<br>(1)<br>(1)<br>(1) | ×<br>R!<br>       |

(3)返回账户中心,在"交易记录--认购"中查询委托结果,需注
意下委托状态,在股交中心认购确认操作之前,会显示"未成交",
待股交中心进行认购确认操作后显示"已成交"。

| <b>8</b> 60305070 | 32367    | Prits .          | -             | sk               | 倍約15     | ů.     |               |               |            |          |         |              |
|-------------------|----------|------------------|---------------|------------------|----------|--------|---------------|---------------|------------|----------|---------|--------------|
| 5 mmonth          |          |                  |               |                  |          |        |               |               |            |          | 1020.00 | 位:数元         |
|                   | -streets | 产品名称             | 1120-05       | AU/49 ct #8      | 交易冻结     | 10.000 | Accepton Bill | 76-12-01 Bill | main       | 18.021   | 西神谷の南部  | <b>Hitro</b> |
| 2 montowa         | 710038   | (9482)<br>(9482) | 1,649.50      | 1.649.50<br>0.00 | 0.00     | 0.00   | 0.00          | 0.00          | mil        | 6.92     | 0       | 1715         |
|                   | 710038   | (1993)<br>(1993) | 50,600.0<br>0 | 50,600.0<br>0    | 0.00     | 0.00   | 0.00          | 0.00          | 2.43<br>T  | E16<br>T | ø       | 12.05        |
|                   | 500193   | <b>10</b> 2535   | 50,500.0<br>0 | 50,500.0<br>.0   | 0.00     | 0.00   | 0.00          | 0.00          | ULL B      | 659      | 0       | 19.10        |
|                   |          | v.               | 1011          | <b>奈</b> 花       | 制之成      | Ø.     | 斑曲蛇           |               | R          | 299(2)   |         |              |
|                   | 63       | 4                | 1412          | ##6              | 耕止塔      | ø      | JR主印.         | λ,            | <b>R</b> 1 | 全時出      |         |              |
|                   | 95.00    |                  |               |                  |          |        |               |               |            |          |         |              |
|                   |          |                  |               |                  |          |        | 开始            | 日期            | 圆          | # s      | (第日時)   | E            |
|                   | THER     |                  | 888 V         | (55) Baard       | 600 celo | 2.8    | 8.截用(元)       | 50 m          |            | #Hite    |         | 1958         |
|                   |          |                  |               |                  |          |        |               |               |            |          |         |              |

五、可转债转让

(1) 可转债协议转让

进入网上交易首页---投资园地--可转债转让专区,如下图:

|          |           |       | 账户中心 投 | 资园地  |      |           | 00001. | • |
|----------|-----------|-------|--------|------|------|-----------|--------|---|
|          | 可转债交易行情   |       | 可转债认   | 购专区  |      | 可转债转让专区   |        |   |
|          |           |       |        |      |      | Q 产品代码或简称 | 搜索     |   |
| 产品代码     | 债权简称      | 备案总额  | 预期收益率  | 存续期限 | 备案日期 | 状态        | 详情     |   |
| 58000402 | 18慎安转债02  | 0.00元 | 6.80%  | 24月  | -    | 发行完成      | 查看     | • |
| 550001   | 16岳西收益权凭证 | 0.00元 | 6.90%  | 36月  |      | 发行完成      | 查看     |   |
| 56000102 | 14安粮债02   | 0.00元 | 9.00%  | 24月  |      | 发行完成      | 查看     |   |
| 53000301 | 14含山债01   | 0.00元 | 7.90%  | 24月  |      | 发行完成      | 查看     |   |
| 53000302 | 14含山债02   | 0.00元 | 7.90%  | 24月  |      | 发行完成      | 查看     |   |
| 56000701 | 16祥源旅游债01 | 0.00元 | 6.80%  | 24月  |      | 发行完成      | 查看     | - |

选择一个产品进入交易申报页面,选择"协议申报"进行买入或 者卖出申报。注意:协议编号必填,为客户编写的8位数字。

| 17新华转债01 (58000101)         |                       |                               |          |               |
|-----------------------------|-----------------------|-------------------------------|----------|---------------|
| 最新价格                        | 時間を 100 00            | 会日最高 0.00                     | 3K/05/00 | 成态 前 0 00 元   |
| 0.00                        | AT                    | 今日最低 0.00                     |          |               |
| 涨跌(%) +0.00( 0.00% )        | -97f ==               | 今日前10.00                      | II大1于171 | DXSCIE 0.00Hg |
|                             |                       |                               |          |               |
| 当前可用资金 10,000,016.59 元      | 委托数量上限 无限制            | 委托数量下限 无限制                    | 委托基数     | 100.00股       |
|                             |                       |                               |          |               |
|                             | 定                     | 介申报 协议申报                      |          |               |
|                             |                       | e.1                           |          |               |
|                             | रुप क्रांच कि स्टिव   | 0 ml                          |          |               |
|                             | 关源刀间                  | 现有资金可买0股                      |          |               |
|                             | 单位价格                  | ~ 0 +                         | 元        |               |
|                             |                       |                               |          |               |
|                             | 购买数量                  | 0                             | 股        |               |
|                             | 对方会员号                 | 默认经纪商 🔻                       |          |               |
|                             | 协议编号                  |                               |          |               |
|                             |                       |                               |          |               |
|                             |                       | 买入                            |          |               |
|                             |                       |                               |          |               |
|                             |                       |                               |          |               |
|                             |                       |                               |          |               |
| 7新华转债01 (58000101)          | 巡白担二                  |                               | ×        |               |
| 周东价格                        | THE REAL PROVIDE A    |                               |          |               |
| 0.00                        | Bj                    | 提交成功                          |          | 成交额 0.00元     |
| 2895(%) +0.00(.0.00%)       | 4                     |                               |          | 成交量 0.00股     |
| ALLEX ( 76) 40.00( 0.00 % ) |                       |                               | 确定       |               |
|                             |                       |                               |          |               |
| 当前可用资金 10,000,016.59 元      | 委托数量上限 无限制            | 委托数量下限 无限制                    | 间 委托基数   | 100.00股       |
|                             |                       |                               |          |               |
|                             |                       | House they have               |          |               |
|                             |                       |                               | _        |               |
|                             |                       |                               |          |               |
|                             | 买卖方向                  | ◎ 买入 ● 卖出                     |          |               |
|                             |                       | 现有份额可卖 49900 股                |          |               |
|                             | 前位价格                  | - 101.00 +                    | -        |               |
|                             | when FPC 35 1 J E2    |                               |          |               |
|                             |                       |                               |          |               |
|                             | 卖出数量                  | 100                           | ₩Q.      |               |
|                             | 卖出数量                  | 100                           | RQ.      |               |
|                             | <b>卖出数量</b><br>对方会员导  | 100 默认经纪商                     |          |               |
|                             | 实出数量<br>对方会员号<br>协议编号 | 100<br>默认经纪商 *<br>11223344    |          |               |
|                             | 卖出救量<br>对方会员号<br>协议编号 | 100<br>東和人紀217時 *<br>11223344 | BQ.      |               |

另一个投资者账户对同一个产品进行相反的协议申报卖出或买

入(一买一卖)。注意:价格/数量/协议编号必须一样才能协议成交。

| 当前可用资金 | 9,990,197.32 元 | 委托数量上限 | 无限制   | 委托数量下限       | 无限制 |    | 委托基数 | 100.00股 |
|--------|----------------|--------|-------|--------------|-----|----|------|---------|
|        |                |        | 消息提示  |              |     | ×  |      |         |
|        |                |        |       | 提交成功         |     |    |      |         |
|        |                |        |       |              |     | 确定 |      |         |
|        |                |        | 头实力问  | ● 兴入 ○ 灸出    |     |    |      |         |
|        |                |        |       | 现有资金可买 98893 | 投   |    |      |         |
|        |                |        | 单位价格  | - 101.00     | +   | 元  |      |         |
|        |                |        | 购买数量  | 100          |     | 股  |      |         |
|        |                |        | 对方会员号 | 默认经纪商        | ~   |    |      |         |
|        |                |        | 协议编号  | 11223344     |     |    |      |         |
|        |                |        |       | 买入           |     |    |      |         |

进入账户中心页面,可查看协议成交的数据。

| 认购         | 转        |           | 转让成交    | 资金转   | 入资     | 经金转出  |        |
|------------|----------|-----------|---------|-------|--------|-------|--------|
| 债券         | 股票       |           |         |       |        |       |        |
|            |          |           |         | 开始    | 治日期    | 至结束日期 | ۹ iiii |
| 成交日期       | 产品名称     | 成交金额(元)   | 成交数量(张) | 费用(元) | 申报类别   | 交易方式  | 成交结果   |
| 2018-12-28 | 17新华转债01 | 10,100.00 | 100     | 2.02  | 买入成交申报 | 协议成交  | 已成交    |
| 2040 42 20 | 17新华转债01 | 10.010.00 | 100     | 2.00  | 买入成交申报 | 点洗成交  | 已成交    |

(2) 可转债定价申报转让

进入网上交易首页---投资园地--可转债转让专区,如下图:

|          |           |       | 账户中心 投 | 资园地  |      |           | 00001 | <b>-</b> |
|----------|-----------|-------|--------|------|------|-----------|-------|----------|
|          | 可转债交易行情   |       | 可转债认   | 购专区  |      | 可转债转让专区   |       |          |
|          |           |       |        |      |      | Q 产品代码或简称 | 搜     | 索        |
| 产品代码     | 债权简称      | 备案总额  | 预期收益率  | 存续期限 | 备案日期 | 状态        | 详情    |          |
| 58000402 | 18慎安转债02  | 0.00元 | 6.80%  | 24月  | -    | 发行完成      | 查看    | •        |
| 550001   | 16岳西收益权凭证 | 0.00元 | 6.90%  | 36月  | -    | 发行完成      | 查看    |          |
| 56000102 | 14安粮债02   | 0.00元 | 9.00%  | 24月  |      | 发行完成      | 查看    |          |
| 53000301 | 14含山债01   | 0.00元 | 7.90%  | 24月  |      | 发行完成      | 查看    |          |
| 53000302 | 14含山债02   | 0.00元 | 7.90%  | 24月  |      | 发行完成      | 查看    |          |
| 56000701 | 16祥源旅游债01 | 0.00元 | 6.80%  | 24月  |      | 发行完成      | 查看    | -        |

选择一个产品进入交易申报页面,选择定价申报,输入正确字段 信息,点击卖出或买入按钮。

| 17新华转债01 (58000101)                         |                                    |                                                                                                    |                |                        |
|---------------------------------------------|------------------------------------|----------------------------------------------------------------------------------------------------|----------------|------------------------|
| 最新价格<br><b>0.00</b><br>涨跌(%) +0.00( 0.00% ) | 昨收 <b>100.00</b><br>今开 <del></del> | 今日最高 0.00<br>今日最低 0.00                                                                                                    | 涨停价<br>跌停价     | 成交额 0.00元<br>成交量 0.00股 |
| 当前可用资金 <b>9,999,248.20</b> 元                | 委托数量上限 无限制                         | 委托数量下限 无限制                                                                                                    | 委托基数 100.0     | )股                     |
|                                             | 贲                                  | 价申报协议申报                                                                                                    |                |                        |
|                                             | 买卖方向                               | <ul> <li>         买入         更如         更如         现有份额可卖0股         </li> </ul>                                                                                         |                |                        |
|                                             | 单位价格                               | - 0 +                                                                                                    | 股              |                        |
|                                             | 卖出数量                               | 0                                                                                                    | 股              |                        |
|                                             | 有效日期                               |                                                                                                    |                |                        |
|                                             |                                    | 卖出                                                                                                    |                |                        |
| 0100                                        | 今开                                 | 今日最低 0.00                                                                                                    | 跌停价            | 成交量 0.00股              |
| 涨跌(%)    +0.00( 0.00% )                     | 消息提示                               |                                                                                                    | ×              |                        |
| 当前可用资金  10,000,016.59 元                     | 委托数量上                              | 提交成功                                                                                                    | 委托基数           | 100.00股                |
|                                             |                                    |                                                                                                    |                |                        |
|                                             |                                    |                                                                                                    | 确定             |                        |
|                                             | 定                                  | 价申报 协议申报                                                                                                    | 确定             |                        |
|                                             | Æ                                  | 价申报 协议申报                                                                                                    | 确定             |                        |
|                                             | 定<br>买卖方向                          | <ul> <li>价申报 协议申报</li> <li>○买入 ● 卖出</li> <li>现有份额可卖 50000 股</li> </ul>                                                                                                  | 确定             |                        |
|                                             | 定<br>买卖方向<br>单位价格                  | <ul> <li>价申报 协议申报</li> <li>● 买入 ● 卖出</li> <li>现有份额可卖 50000 股</li> <li>- 100.10 +</li> </ul>                                                                             | 确定             |                        |
|                                             | 买卖方向<br>单位价格<br>卖出数量               | が申版<br>● 买入 ● 卖出<br>现有份额可实 50000 股<br>- 100 10 +<br>100 _                                                                                                    | 确定<br>股<br>股   |                        |
|                                             | 至<br>买卖方向<br>单位价格<br>卖出数量<br>有效日期  | <ul> <li>         ・ 新設申报         ・ 教授申报         ・ 教授申报         ・ 教授申报         ・ 教授申报         ・ 教授         ・ 教授         ・ 100.10         ・         ・         ・</li></ul> | 确定<br>股<br>股   |                        |
|                                             | 买卖方向<br>单位价格<br>卖出数量<br>有效日期       | 約申报 防汉申报<br>の买入 ● 交出<br>现有份额可卖 50000 股<br>- 100.10 +<br>100<br>2019-01-02                                                                                               | <b>确定</b><br>股 |                        |

另一个投资者账户进入投资园地>可转债转让专区,点击立即投 资按钮进入转让购买页面。

| 3141                                             | 质交易行情                                                              |                                          |                                         | 可转债认购专区                            |                      |             | 可转债转让        | 专区                                                         |
|--------------------------------------------------|--------------------------------------------------------------------|------------------------------------------|-----------------------------------------|------------------------------------|----------------------|-------------|--------------|------------------------------------------------------------|
|                                                  |                                                                    |                                          |                                         |                                    |                      |             |              |                                                            |
| 资期限 全部                                           | 6个月内                                                               | 6-12个月                                   | 一年以上                                    |                                    |                      |             |              |                                                            |
| 期年华率 全部                                          | 8 6%以下                                                             | 6-8% 8                                   | 3-10% 10%以上                             |                                    |                      |             |              |                                                            |
| 让价格 全部                                           | 3 10万以内                                                            | 10万-100万                                 | 100万-500万                               | 500万以上                             |                      |             |              |                                                            |
| 索产品 Q                                            |                                                                    | 搜索                                       |                                         |                                    |                      |             |              |                                                            |
| 产品名称 预                                           | 與期年化收益率                                                            | 申报人名称                                    | 登记账号                                    | 有效日期                               | 业务类别                 | 申报数量        | 申报价格         | 操作                                                         |
| 17新华转债01                                         | 7%                                                                 | 王志坚                                      | 36380000002                             | 2019-01-02                         | 定价卖出申报               | 100份        | 100.10元      | 立即投资                                                       |
|                                                  |                                                                    |                                          | Ŀ                                       | ⊢7 <b>1</b> 页-                     | Σ.                   |             |              |                                                            |
| <b>安徽省</b><br>ANHUI<br>空:首页,投资回地<br>千华转债01 (5800 | <b>股权托管</b><br>eauity e<br>,私顧可转態交易,<br>0101)                      | <b>交易中</b><br>хсная с<br><sup>服价較让</sup> | ع<br>بەترىك<br>E                        |                                    | π                    |             |              | 30220                                                      |
| <b>シ 安徽省</b><br>立<br>雷: 首页。投资調地                  | <b>股权托管</b><br>EQUITY E<br>、私募可转使交易 、<br>0101)<br>申根人名称            | 交易中M<br>X C H A N G<br>履的转让              |                                         | - マ <b>1</b> マー                    | □<br>可申授数量(股)        | 曲略化         | 格(股)         | 30220<br>交易基数(股)                                           |
| <b>シ 安徽省</b><br><sup> </sup>                     | <b>股权狂管</b><br>e o U T Y E<br>か 私夢可特徴交易 か<br>0101)<br>申根人名称<br>王志坚 | <b>交易印</b><br>X C H A N G<br>现代转让<br>363 | していていていていていていていていていていていていていていていていていていてい | 一页 1 下一<br>し、<br>投资属地 业务名称<br>実出申報 | 取<br>可申核数量(股)<br>100 | 电JRG<br>100 | 者(限)<br>2.10 | <ul> <li>30220</li> <li>交易基数(例)</li> <li>100.00</li> </ul> |

点击确认点选成交按钮可成交成功。账户中心可查看成交记录。

|                  |                 | <b>房中</b><br>HANC 提示 |        | ×        |         | 30220   |
|------------------|-----------------|----------------------|--------|----------|---------|---------|
| 当前位置:首页 > 投资园地 > | • 私募可转债交易 → 报价转 | 乱                    | 提交成功   |          |         |         |
| 17新华转债01(58000   | 0101)           |                      |        | 确定       |         |         |
| 产品名称             | 申报人名称           | 登记账号                 | 业务名称   | 可申报数量(股) | 申报价格(股) | 交易基数(股) |
| 17新华转债01         | 王志坚             | 36380000002          | 卖出申报   | 100      | 100.10  | 100.00  |
|                  | 31              | 約80月 100             | RA     |          |         |         |
|                  | ι               | ☑ 我已阅读并同意            | 《点选协议》 |          |         |         |
|                  |                 | 确认                   | 点选成交   |          |         |         |
|                  |                 |                      |        |          |         |         |

| 认购         | 转        | 让委托       | 转让成交    | 资金领   | \$入       | 资金转出  |      |
|------------|----------|-----------|---------|-------|-----------|-------|------|
| 债券         | 股票       |           |         |       |           |       |      |
|            |          |           |         | 开始    | 始日期       | 至结束日期 | IJ   |
| 成交日期       | 产品名称     | 成交金额(元)   | 成交数量(张) | 费用(元) | 申报类别      | 交易方式  | 成交结果 |
| 2018-12-28 | 17新华转债01 | 10 010 00 | 100     | 2 00  | 22 λ 成交由据 | 占法成交  | 已成交  |

- 六、股权转让
- (1) 定价申报

### 进入网上交易首页--投资园地--股份有限公司交易,如图:

|        |      | Ö             | 私募可转储          | 责产品           |               | Sa an an an an an an an an an an an an an | 设份有限公       | ;司            |               |    |   |
|--------|------|---------------|----------------|---------------|---------------|-------------------------------------------|-------------|---------------|---------------|----|---|
|        |      |               |                | E             | 股份公司行情        | 5                                         |             |               | 七码或简称         | 搜究 | 索 |
| 产品代码   | 产品简称 | 前收盘价<br>(元/股) | 最近成交<br>价(元/股) | 当日成交<br>额(万元) | 当日成交<br>量(万股) | 活长8失4届                                    | 增资单价<br>(元) | 累计成交<br>额(万元) | 累计成交<br>量(万股) | 详情 |   |
| 800210 | 秋田米业 | 1.48          | 1.48           | 0             | 0             | 0.00%                                     | 0.00        | 0             | 0             | 查看 | ĺ |
| 800209 | 富瑞雪  | 1.22          | 1.22           | 0             | 0             | 0.00%                                     | 0.00        | 0             | 0             | 查看 |   |
| 800208 | 晨阳粮油 | 1.09          | 1.09           | 0             | 0             | 0.00%                                     | 0.00        | 0             | 0             | 查看 |   |
| 800207 | 丰庆农庄 | 1.1           | 1.1            | 0             | 0             | 0.00%                                     | 0.00        | 0             | 0             | 查看 |   |
| 800206 | 大汇生物 | 1             | 1              | 0             | 0             | 0.00%                                     | 0.00        | 0             | 0             | 查看 |   |
|        |      |               |                |               |               |                                           |             |               |               |    |   |

## 选择一个产品,点击进入交易申报页面。

| 当前位置: 首页    | ▶ 投资园地                          | ▶ 股份有限公司交易      | ▶ 我要交易 |                    |              |                              |          |            |      |            |                |  |
|-------------|---------------------------------|-----------------|--------|--------------------|--------------|------------------------------|----------|------------|------|------------|----------------|--|
| 五星食品        | (800001)                        |                 |        |                    |              |                              |          |            |      |            |                |  |
| 4<br>(<br>3 | ⊌新价格<br><b>).00</b><br>账跌(%) +0 | .00( 0.00% )    | 昨      | 收 <b>2.59</b><br>开 |              | 今日最高 0.1<br>今日最低 0.1         | 00<br>00 | 涨停价<br>跌停价 |      | 成交额<br>成交量 | 0.00元<br>0.00股 |  |
| 当前可         | 可用资金                            | 10,000,000.00 元 | 委托数量上限 | 无限制                | 10A          | 委托数量下限                       | 无限制      |            | 委托基数 | 1000.00股   |                |  |
|             |                                 |                 |        | 定价申报               |              | 协议申报                         | Æ        | 向申报        |      |            |                |  |
|             |                                 |                 |        | 买卖方向               | ● 买入<br>现有资量 | ◎ 卖出<br>金可买 <mark>0</mark> 股 |          |            |      |            |                |  |
|             |                                 |                 |        | 单位价格               | -            | 0                            | +        | 股          |      |            |                |  |
|             |                                 |                 |        | 买入数量               |              | 0                            |          | 股          |      |            |                |  |
|             |                                 |                 |        | 有效日期               |              |                              |          |            |      |            |                |  |
|             |                                 |                 |        |                    |              | 买入                           |          |            |      |            |                |  |

选择定价申报,输入相应字段信息,点击卖出或买入按钮,可定 价申报成功。

| 五星食品 (800001)            |           | 提交成功              |                 |                                        |  |
|--------------------------|-----------|-------------------|-----------------|----------------------------------------|--|
| 最新价格<br>0.00             | 今开        | <b>今</b> 日最低 0.00 | <mark>触定</mark> | 成交额 0.00 <b>元</b><br>成交量 0.00 <b>股</b> |  |
| ∃账款(%) +0.00( 0.00% )    |           |                   |                 |                                        |  |
| 当前可用资金 10,000,000.00 元 委 | 托数量上限 无限制 | 委托数量下限 无限制        | 委托基数 1          | 000.00股                                |  |

其他投资者进入投资园地>股份有限公司交易页面,点选成交选

择一个产品点击我要交易。

|                 | 800186                   | 金川电缆     | 1                                                                            | 1                                                                                     | 0                                 | 0                   | 0.00%  | 0.00                                  | 0                                                        | 0 查看                                |                    |
|-----------------|--------------------------|----------|------------------------------------------------------------------------------|---------------------------------------------------------------------------------------|-----------------------------------|---------------------|--------|---------------------------------------|----------------------------------------------------------|-------------------------------------|--------------------|
|                 | 800185                   | 盛源农产     | 1.02                                                                         | 1.02                                                                                  | 0                                 | 0                   | 0.00%  | 0.00                                  | 0                                                        | 0 查看                                |                    |
|                 | 800183                   | 金利塑业     | 1.02                                                                         | 1.02                                                                                  | 0                                 | 0                   | 0.00%  | 0.00                                  | 0                                                        | 0 查看                                |                    |
|                 | 800182                   | 赶洼蜀亦     | 1.1                                                                          | 1.1                                                                                   | 0                                 | 0                   | 0.00%  | 0.00                                  | 0                                                        | 0 查看                                | ~                  |
| 点.<br>意<br>当前位置 | 选成交<br>向查看<br>:: 首页 > 投资 | 园地 ,股权交到 | <b>五星食品</b><br>申报及日期:<br>有效日期:<br>有效日期:<br>申报价格:<br>中服价格:<br>中服使印期:<br>申报日期: | 奥出定价申报<br>:: 左为峰<br>2018-12-28<br>2019-01-02<br>2.80元<br>2.80元<br>2.00元<br>2018-12-28 | 登记账号: 001000235<br>申报数量: 1000<br> | 5                   | Ţ.     | 五星食品<br>甲酸类酚<br>甲酸乙酸<br>有效日酮<br>甲酸价格: | 奥出定价申版<br>家: 左为峰 登证<br>2018-12-28<br>2019-01-02<br>2.61元 | 3账号: 0010002355<br>数量: 1000<br>我要交易 | 更多<br>]]<br>]<br>] |
|                 |                          |          |                                                                              |                                                                                       |                                   |                     |        |                                       |                                                          |                                     |                    |
| 五星食             | 品 (80000                 | )1)      |                                                                              |                                                                                       |                                   |                     |        |                                       |                                                          |                                     |                    |
|                 | 产品名称                     | E        | 甲报人名称                                                                        |                                                                                       | 登记账号                              | 业务                  | 洺称     | 可申报数量(股)                              | 申报价格                                                     | (股)                                 | 交易基数(股)            |
|                 | 五星食品                     |          | 左为峰                                                                          |                                                                                       | 0010002355                        | 卖出                  | 伸报     | 1000                                  | 2.60                                                     |                                     | 1,000.00           |
|                 |                          |          |                                                                              | 认购数量                                                                                  | 1000<br>2 我已阅读并同意<br>确认           | t<br>《点选协议<br>、点选成交 | 股<br>》 |                                       |                                                          |                                     |                    |

| <ul> <li>         ・ 使気気は目的ななまで、         ・ 使気気は、         ・ 使気気は、         ・ 度気気は、         ・ 度気気は、         ・ 度気気は、         ・ 度気気は、         ・ 度気気は、         ・ 度気気は、         ・ 度気気は、         ・ 度気気は、         ・ 度気気は、         ・ 度気気は、         ・ 度気気は、         ・ 度気気は、         ・ 度気気は、         ・ 度気気は、         ・ 定いていていていていていていていていていていていていていていていていていていて</li></ul> | 文 <b>易中</b> ,<br>хснах(提示<br><sup>変</sup> | 提交成功                           | ×<br>确定                   |                       | 00001 *     |
|----------------------------------------------------------------------------------------------------|-------------------------------------------|--------------------------------|---------------------------|-----------------------|-------------|
| 产品名称 申报人名称                                                                                                    | 登记账号                                      | 业务名称                           | 可申报数量(股)                  | 申报价格(股)               | 交易基数(股)     |
| 五星食品 左为峰                                                                                                    | 0010002355                                | 卖出申报                           | 1000                      | 2.60                  | 1,000.00    |
|                                                                                                    | 认购数量 1000<br>☑ 我已阅读并同意<br>确认              | 股<br>《 (点选协议)<br>《 点选成交        |                           |                       |             |
|                                                                                                    |                                           | 上一页                            | 1 下一页                     |                       |             |
|                                                                                                    | 交易记录                                      |                                |                           |                       |             |
|                                                                                                    | 认购 转让                                     | 上委托 转让成交                       | 资金转入                      | 资金转出                  |             |
|                                                                                                    | 债券 股票                                     |                                | 开始日期                      | Ⅲ 至 结束                | 3期 1111     |
|                                                                                                    | 成交日期 产品名称<br>2018-12-28 五星食品              | 成交金额(元) 成交数量(股<br>2,600.00 1,0 | 元) 费用(元) 申<br>00 15.20 买入 | 振美别 交易方式<br>成交申报 点选成交 | 成交结果<br>已成交 |
| L                                                                                                    |                                           | 上一页                            | 1 下一页                     |                       |             |

点击确认点选成交,可成交成功,账户中心可查询成交的记录。

#### (2) 协议申报

进入网上交易首页----投资园地--股份有限公司交易,如图:

|                                                |                                                 | ĕ                                | 私募可转储                            | <b>责产品</b>       |               | ( <b>*</b> 2)                    | 设份有限公               | ;司            |                  |                                        |
|------------------------------------------------|-------------------------------------------------|----------------------------------|----------------------------------|------------------|---------------|----------------------------------|---------------------|---------------|------------------|----------------------------------------|
|                                                |                                                 |                                  | _                                |                  |               |                                  |                     |               |                  |                                        |
|                                                |                                                 |                                  |                                  | B                | 股份公司行情        |                                  |                     |               |                  |                                        |
|                                                |                                                 |                                  |                                  |                  |               |                                  |                     | Q 产品作         | 七码或简称            | ß                                      |
| 产品代码                                           | 产品简称                                            | 前收盘价<br>(元/股)                    | 最近成交<br>价(元/股)                   | 当日成交<br>额(万元)    | 当日成交<br>量(万股) | 活长跌响面                            | 増资单价<br>(元)         | 累计成交<br>额(万元) | 累计成交<br>量(万股)    | 详情                                     |
|                                                | 7117944                                         |                                  | 4.40                             | 0                | 0             | 0.00%                            | 0.00                | 0             | 0                | 杏看                                     |
| 800210                                         | 秋田米业                                            | 1.48                             | 1.48                             | 0                | 0             | 0.00%                            | 0.00                | 0             |                  | Service and                            |
| 800210<br>800209                               | 秋田米业                                            | 1.48                             | 1.48                             | 0                | 0             | 0.00%                            | 0.00                | 0             | 0                | 查看                                     |
| 800210<br>800209<br>800208                     | 秋田米业 富瑞雪 晨阳粮油                                   | 1.48<br>1.22<br>1.09             | 1.48                             | 0                | 0             | 0.00%                            | 0.00                | 0             | 0                | 查看                                     |
| 800210<br>800209<br>800208<br>800207           | 秋田米业       富瑞雪       晨阳粮油       丰庆农庄            | 1.48<br>1.22<br>1.09<br>1.1      | 1.48<br>1.22<br>1.09<br>1.1      | 0                | 0<br>0<br>0   | 0.00%                            | 0.00                | 0             | 0                | 查看       查看       查看                   |
| 800210<br>800209<br>800208<br>800207<br>800206 | 秋田米业       富瑞雪       晨阳粮油       丰庆农庄       大汇生物 | 1.48<br>1.22<br>1.09<br>1.1<br>1 | 1.48<br>1.22<br>1.09<br>1.1<br>1 | 0<br>0<br>0<br>0 | 0 0 0 0 0     | 0.00%<br>0.00%<br>0.00%<br>0.00% | 0.00 0.00 0.00 0.00 | 0<br>0<br>0   | 0<br>0<br>0<br>0 | 查看       查看       查看       查看       查看 |

| 选择一个产品,                                     | 点击进入交                | 易申报页面。                  |            |                        |
|---------------------------------------------|----------------------|-------------------------|------------|------------------------|
| 五星食品 (800001)                               |                      |                         |            |                        |
| 最新价格<br><b>0.00</b><br>涨跌(%) ↔0.00( 0.00% ) | 昨收 <b>2.59</b><br>今开 | 今日最高 0.00<br>今日最低 0.00  | 涨停价<br>跌停价 | 成交额 0.00元<br>成交量 0.00股 |
| 当前可用资金 10 000 000 00 元                      | 委托教量上限 无限制           | 委托教量下限 无限制              | · 委托基数     | 1000 00時               |
|                                             | 定价申报                 | 协议申报                    | 意向申报       |                        |
|                                             | 买卖方向                 | ● 买入 ● 卖出<br>现有份额可卖 0 股 |            |                        |
|                                             | 单位价格                 | - 0 +                   | 元          |                        |
|                                             | 卖出数量                 | 0                       | 股          |                        |
|                                             | 对方会员号                | 默认经纪商 🔹                 |            |                        |
|                                             | 协议编号                 |                         |            |                        |
|                                             |                      | 卖出                      |            |                        |

选择协议申报,输入相应字段信息,点击卖出或买入按钮,可协议申报成功。

| 五星食品 (800001)                                 | 消息提示  |                              | ×    |      |                                |
|-----------------------------------------------|-------|------------------------------|------|------|--------------------------------|
| 最新价格<br><b>0.00</b><br>涨跌(%)   +0.00( 0.00% ) |       | 提交成功                         | 确定   |      | 成交额 0.00 <b>元</b><br>成交量 0.00股 |
|                                               |       |                              |      |      |                                |
| 当前可用资金 10,000,000.00 元 委托数量上                  | 限 无限制 | 委托数量下限                       | 无限制  | 委托基数 | 1000.00股                       |
|                                               | 定价申报  | 协议中报                         | 意向申报 |      |                                |
|                                               | 买卖方向  | ● 买入 ● 卖出<br>现有份额可卖 498000 服 | ł    |      |                                |
|                                               | 单位价格  | - 2.70                       | + 元  |      |                                |
|                                               | 卖出数量  | 1000                         | 股    |      |                                |
|                                               | 对方会员号 | 默认经纪商                        | v    |      |                                |
|                                               | 协议编号  | 11223344                     |      |      |                                |
|                                               |       | 卖出                           |      |      |                                |

另一个投资者账户对同一个产品进行相反的协议申报卖出或买 入(一买一卖)。注意:价格/数量/协议编号必须一样才能协议成交。

| 最新价格<br><b>2.60</b><br>涨跌(%) +2.60(0.39%) | 昨收 2.59<br>今开 2.60 消息提示 | 今日最高 2.60                   | 涨停价<br>× | 成交额 <b>2,600.00元</b><br>成交量 <b>1,000.00股</b> |
|-------------------------------------------|-------------------------|-----------------------------|----------|----------------------------------------------|
|                                           |                         | 提交成切                        |          |                                              |
| 当前可用资金 9,997,384.80 元                     | 委托数量上随                  |                             | 确定       | 委托基数 1000.00股                                |
|                                           | 定价申                     | <b>&amp;</b> 协议申报           | 意向申报     |                                              |
|                                           | 买卖方                     | 向 ④买入 〇卖出<br>现有资金可买 3684313 | 股        |                                              |
|                                           | 单位价                     | 各 - 2.70                    | + 元      |                                              |
|                                           | 购买数                     | 重 1000                      | 股        |                                              |
|                                           | 对方会员                    | 号 默认经纪商                     | ~        |                                              |
|                                           | 协议编                     | 킄 11223344                  |          |                                              |
|                                           |                         | 买入                          |          |                                              |

# 协议成交成功后,可在账户中心查看。

| 4/+++ 1-F Ar  |                                |                      |                                 |                         |                           |                                       |                          |                    | 份额             | 单位: 股/元            |
|---------------|--------------------------------|----------------------|---------------------------------|-------------------------|---------------------------|---------------------------------------|--------------------------|--------------------|----------------|--------------------|
| 府仍任务          | 品代码 产品                         | 名称 份额余额              | 顿 可用份额                          | 交易冻结                    | 司法冻结                      | 锁定份额                                  | 在途份额                     | 份额性质               | 质押份额           | 操作                 |
| ·基本信息 80      | 0001 五星                        | 食品 500,000<br>00     | 0. 497,000.<br>00               | 3,000.00                | 0.00                      | 0.00                                  | 0.00                     | 流通股                | 0              | 详情                 |
|               |                                |                      |                                 | 上一页                     | 1                         | 下一页                                   |                          |                    |                |                    |
| 交易            | 记录                             |                      |                                 |                         |                           |                                       |                          |                    |                |                    |
|               | 认购                             |                      | 转让委托                            |                         | 交                         | 资金转                                   | λ                        | 资金转                |                |                    |
|               | 债券                             | 股票                   |                                 |                         |                           |                                       |                          |                    |                |                    |
|               |                                |                      |                                 |                         |                           | 开如                                    | 台日期                      | <b>ⅲ</b> 至         | 结束日期           |                    |
| л             | 成交日期                           | 产品名称                 | 成交金额(元)                         | 成交数量()                  | 殳/元) 考                    | 費用(元)                                 | 申报类别                     | 交易                 | 方式             | 成交结果               |
| 20            | )18-12-28                      | 五星食品                 | 2,700.00                        | 1                       | 000                       | 15.40                                 | 卖出成交申排                   | 反 协议               | 成交             | 已成交                |
| 20            | )18-12-28                      | 五星食品                 | 2,600.00                        | 1                       | 000                       | 15.20                                 | 卖出定价申捐                   | R 点选               | 成交             | 已成交                |
| 8<br>20<br>20 | 成交日期<br>018-12-28<br>018-12-28 | 产品名称<br>五星食品<br>五星食品 | 成交金额(元)<br>2,700.00<br>2,600.00 | 成交数量()<br>1<br>1<br>上一〕 | 段/元) 参<br>000<br>000<br>1 | <b>费用(元)</b><br>15.40<br>15.20<br>下一页 | 申报类别<br>卖出成交申排<br>卖出定价申排 | 交易<br>反 协议<br>反 点选 | 方式<br>成交<br>成交 | 成交结果<br>已成交<br>已成交 |